1. 出现如下登录问题,请确保您的 CA 是新办理(红色的 CFCA),如果是新办理的请查看是否安装 CA 投标助手, CA 窗口电话: 69820845。

| CA投标         | 助手 苏州政府采购 |      | - ×  |
|--------------|-----------|------|------|
| 检测修复         | 证书查看      | 快速链接 | 在线帮助 |
|              |           |      | 检测   |
| 当前版本号: 1.0.5 |           |      |      |

2. 检查新点驱动安装是否正常, 打开 IE11(必须时 IE11版本的, 如不是请升级)

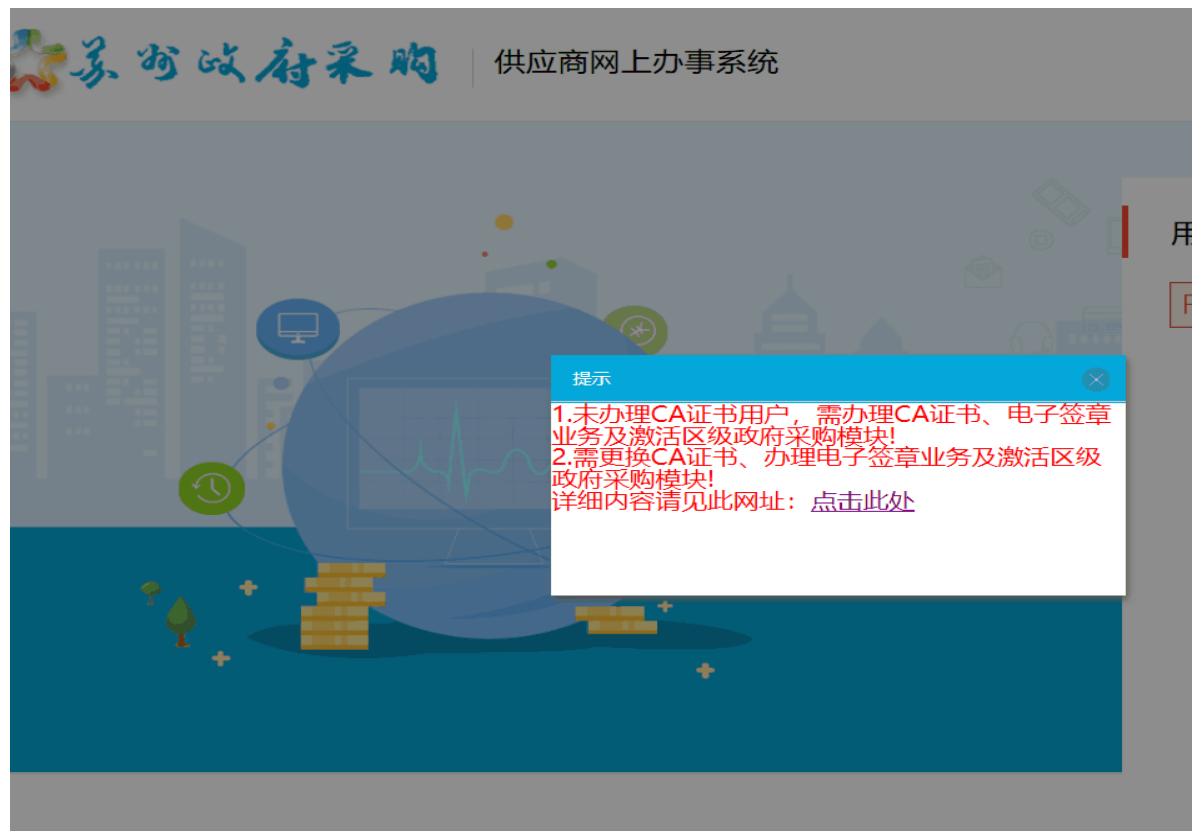

建议使用IE11版本浏览器

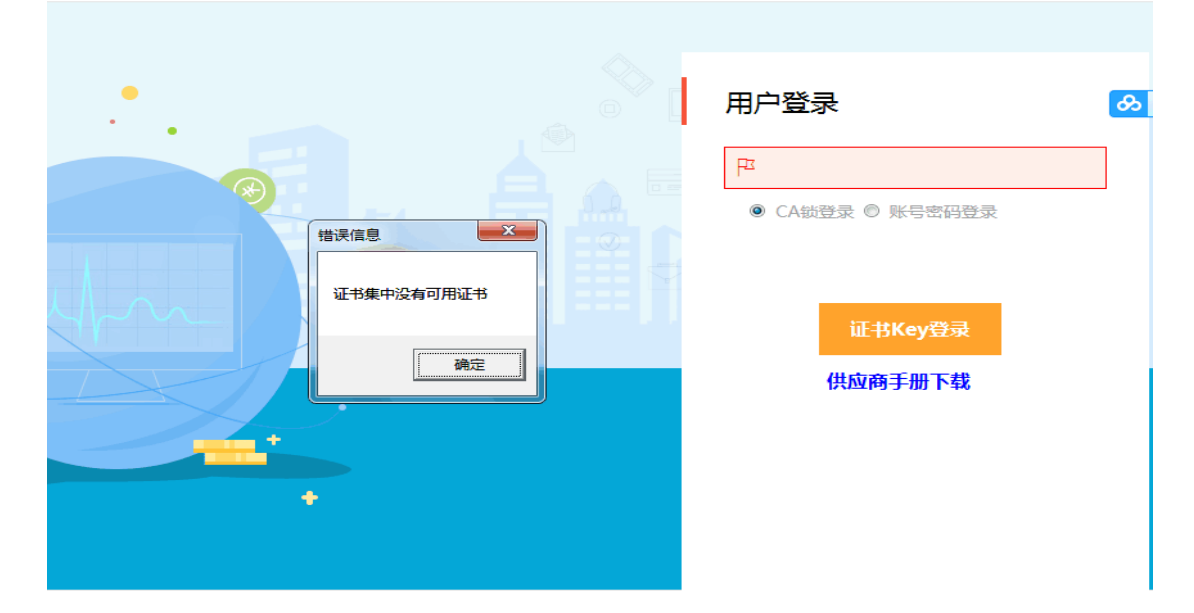

|          | 来自网页的消息 23                                                  |              |     |
|----------|-------------------------------------------------------------|--------------|-----|
|          | TypeError: 对象不支持"CreateCertificateCollectionXInstance"属性或方法 |              |     |
| $\times$ | 确定                                                          | 证书Key登录      |     |
|          | +                                                           | ,<br>供应商手册下载 | 56% |

F12 查看这三处要选择 11,选不到 11 可以选择 10,如果选择不了点击下方链接下载对 IE 进行修复。

|            |                      |              |                |      |     |    |              |        |         |            |  |                  |   |   | ~  |
|------------|----------------------|--------------|----------------|------|-----|----|--------------|--------|---------|------------|--|------------------|---|---|----|
| F12 DOM 资源 | 京管理器 控制台             | 调试程序         | 网络 🖻           | 性能   | 内存  | 仿真 |              |        |         |            |  | ⊊ <u>ति</u> र 11 | Σ | ? | Ξ× |
| °≡ ">      |                      |              |                |      |     |    |              |        |         |            |  |                  |   |   |    |
| 模式         |                      |              | <sup>ی</sup> ۲ | 显示   |     |    |              | 地理位置   |         |            |  |                  |   |   |    |
| 文档模式       | 11 (默认值)             | ✓ 1          | 7              | 方向   | 横向  |    | $\checkmark$ | 模拟 GPS | ●关闭 ○启用 | ○ 启用,但没有信号 |  |                  |   |   |    |
|            | 通过 x-OA-compatit     | ne meta (SLD | <b>-</b> 3     | 2 字符 | 默认伯 | â  | $\checkmark$ | 纬度     |         |            |  |                  |   |   |    |
| 浏览器配置文件    | 桌面                   | $\checkmark$ |                |      |     |    |              | 经度     |         |            |  |                  |   |   |    |
| 用户代理字符串    | Internet Explorer 11 | (默: 🖌        |                |      |     |    |              |        |         |            |  |                  |   |   |    |

http://www.microsoft.com/zh-cn/download/details.aspx?id=45154

用于基于 x64 系统的 Windows 7 的 Internet Explorer 11 的累积安全更新程序 (KB3008923)

| 重要!选择下面的语言后, | 整个页面内容将自动更改为该语言。 |   |    |  |
|--------------|------------------|---|----|--|
| 选择语言:        | 中文(简体)           | ~ | 下载 |  |

现已确认 Microsoft 软件产品中存在可能会影响您的系统的安全问题。

| $\oplus$ | 详情   |
|----------|------|
| $\oplus$ | 统要求  |
| $\oplus$ | 安装说明 |
| $\oplus$ | 其他信息 |
| $\oplus$ | 相关资源 |

1.报名登记表不显示问题如下两个图,检查看插件是否安装,解决方法如下。

| 报名登记表编辑                                                                                                    |                                                                               |                                                                                                    |
|----------------------------------------------------------------------------------------------------|-------------------------------------------------------------------------------|----------------------------------------------------------------------------------------------------|
| □ 报名                                                                                                    |                                                                               |                                                                                                    |
| 1 供应商报名登记表拟制                                                                                                    |                                                                               |                                                                                                    |
| 🕞 保存 🌈 导出                                                                                                    |                                                                               |                                                                                                    |
|                                                                                                    |                                                                               |                                                                                                    |
|                                                                                                    |                                                                               |                                                                                                    |
|                                                                                                    |                                                                               |                                                                                                    |
|                                                                                                    |                                                                               |                                                                                                    |
|                                                                                                    |                                                                               |                                                                                                    |
|                                                                                                    |                                                                               |                                                                                                    |
|                                                                                                    |                                                                               |                                                                                                    |
| 报名登记表编辑<br>                                                                                                    |                                                                               |                                                                                                    |
| 1 供应商报名登记表拟制                                                                                                    |                                                                               |                                                                                                    |
|                                                                                                    |                                                                               |                                                                                                    |
|                                                                                                    |                                                                               |                                                                                                    |
|                                                                                                    |                                                                               |                                                                                                    |
|                                                                                                    |                                                                               | 提示                                                                                                    |
|                                                                                                    |                                                                               | <ul> <li>         振示         <ul> <li></li></ul></li></ul>                                                                                                    |
|                                                                                                    |                                                                               | <ul> <li>技示</li> <li>还未生成供应商报名登记录,无法报名!</li> <li>%加定</li> </ul>                                                                                                    |
|                                                                                                    |                                                                               | 技示<br>还未生成供应商报名登记表,无法报名 !<br>施定                                                                                                    |
|                                                                                                    |                                                                               | <u><br/>様示</u>                                                                                                    |
| 14:07:1288                                                                                                    |                                                                               | <u>様示</u>                                                                                                    |
| Richterant<br>Richterant<br>Richterant                                                                                                    |                                                                               | 據示     ◆     ◆     ◆     ◆     ◆     ◆     ◆     ◆     ◆     ◆     ◆     ◆     ◆     ◆     ◆     ◆     ◆     ◆     ◆     ◆     ◆     ◆     ◆     ◆     ◆     ◆     ◆     ◆     ◆     ◆     ◆     ◆     ◆     ◆     ◆     ◆     ◆     ◆     ◆     ◆     ◆     ◆     ◆     ◆     ◆     ◆     ◆     ◆     ◆     ◆     ◆     ◆     ◆     ◆     ◆     ◆     ◆     ◆     ◆     ◆     ◆     ◆     ◆     ◆     ◆     ◆     ◆     ◆     ◆     ◆     ◆     ◆     ◆     ◆     ◆     ◆     ◆     ◆     ◆     ◆     ◆     ◆     ◆     ◆     ◆     ◆     ◆     ◆     ◆     ◆     ◆     ◆     ◆     ◆     ◆     ◆     ◆     ◆     ◆     ◆     ◆     ◆     ◆     ◆     ◆     ◆     ◆     ◆     ◆     ◆     ◆     ◆     ◆     ◆     ◆     ◆     ◆     ◆     ◆     ◆     ◆     ◆     ◆     ◆     ◆     ◆     ◆     ◆     ◆     ◆     ◆     ◆     ◆     ◆     ◆     ◆     ◆     ◆     ◆     ◆     ◆     ◆     ◆     ◆     ◆     ◆     ◆     ◆     ◆     ◆     ◆     ◆     ◆     ◆     ◆     ◆     ◆     ◆     ◆     ◆     ◆     ◆     ◆     ◆     ◆     ◆     ◆     ◆     ◆     ◆     ◆     ◆     ◆     ◆     ◆     ◆     ◆     ◆     ◆     ◆     ◆     ◆     ◆     ◆     ◆     ◆     ◆     ◆     ◆     ◆     ◆     ◆     ◆     ◆     ◆     ◆     ◆     ◆     ◆     ◆     ◆     ◆     ◆     ◆     ◆     ◆     ◆     ◆     ◆     ◆     ◆     ◆     ◆     ◆     ◆     ◆     ◆     ◆     ◆     ◆     ◆     ◆     ◆     ◆     ◆     ◆     ◆     ◆     ◆     ◆     ◆     ◆     ◆     ◆     ◆     ◆     ◆     ◆     ◆     ◆     ◆     ◆     ◆     ◆     ◆     ◆     ◆     ◆     ◆     ◆     ◆     ◆     ◆     ◆     ◆     ◆     ◆     ◆     ◆     ◆     ◆     ◆     ◆     ◆     ◆     ◆     ◆     ◆     ◆     ◆     ◆     ◆     ◆     ◆     ◆     ◆     ◆     ◆     ◆     ◆     ◆     ◆     ◆     ◆     ◆     ◆     ◆     ◆     ◆     ◆     ◆     ◆     ◆     ◆     ◆     ◆     ◆     ◆     ◆     ◆     ◆     ◆     ◆     ◆     ◆     ◆     ◆     ◆     ◆     ◆     ◆     ◆     ◆     ◆     ◆     ◆     ◆     ◆     ◆     ◆     ◆     ◆     ◆     ◆     ◆     ◆     ◆     ◆     ◆     ◆     ◆     ◆     ◆     ◆     ◆     ◆     ◆     ◆     ◆ |
| NASDICERSME<br>「日本語」<br>「日本語」<br>「日本』<br>「日本語」<br>「日本』<br>「日本』<br>「日本』<br>「日本』<br>「日本』<br>「日本』<br>「日本』<br>「日本』<br>「日本』<br>「日本』<br>「日本』<br>「日本語」<br>「日本語」<br>「日本』<br>「日本』<br>「日本』<br>「日本』<br>「日本』<br>「日本』<br>「日本』<br>「日本』<br>「日本』<br>「日本』<br>「日本』<br>「日本』<br>「日本』<br>「日本』<br>「日本』<br>「日本』<br>「日本』<br>「日本』<br>「日本』<br>「日本』<br>「日本』<br>「日本』<br>「日本』<br>「日本』<br>「日本』<br>「日本』<br>「日本』<br>「日本』<br>「日本』<br>「日本』<br>「日本』<br>「日本語」<br>「日本』<br>「日本』<br>「<br>「日本』<br>「日本』<br>「<br>「日本』<br>「<br>「<br>「<br>「<br>「 |                                                                               | 基本生成供应商报名登记表,无法报名 1                                                                                                    |
|                                                                                                    | ICERNAS.                                                                      | 様示<br>E本生成供应商报名登记表,无法报名 1<br>地位<br>地位<br>地位<br>地位<br>地位<br>地位<br>地位<br>地位<br>地位<br>地位                                                                                                    |
| RS和Casada<br>「日本語<br>「「日本語」<br>「「「日本語」<br>「「「日本語」<br>「「日本語」<br>「「日本語」                                                                                                    | <u>記録な</u><br>正式性な安美-<br>来自网页的消息 ×                                            | 様示                                                                                                    |
|                                                                                                    | 国際部府 ※<br>正在建立支援。   王在建立支援。   新自网页的消息   ズ お お 秋 地 定 文 の ull 引 用 的 属性 * Clear* | 様示                                                                                                    |
|                                                                                                    | 国際版<br>正在建立数章。                                                                | 近来生成供应商报名登记表, 无法接名1<br>第52                                                                                                    |
| P3:50728年801         () 分达音振松名(空)(元表成和)         () 分达音振松名(空)(元表成和)         () 例立音振松名(空)(元表成和)         () 例 立音振松名(空)(元表成和)                                                                                                    | 歴史版が<br>正田県名数編。<br>本語開発数編集 を定义或 null 引用的編輯す Clear*<br>・<br>・ 定記               |                                                                                                    |
| NASD/CR2001         () #ASD/CR2001         () #ASD/CR201         () #ASD/                                                                                                    | 上述数255 正在現実数25 正式現実数25 ま ま に 、 、 、 、 、 、 、 、 、 、 、 、 、 、 、 、 、                |                                                                                                    |

请在首页下载供应商手册根据安装步骤进行安装。如下图。

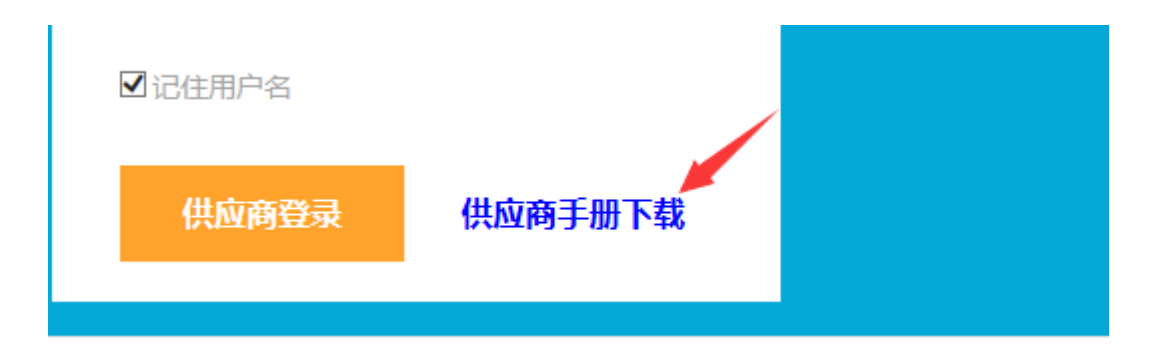

安装完成查看加载项中是否有这条加载项。

| 管理加载项                               |                                                                                                |                                                                                                   |                   |                              | ×     |   |
|-------------------------------------|------------------------------------------------------------------------------------------------|---------------------------------------------------------------------------------------------------|-------------------|------------------------------|-------|---|
| 查看和管理 Internet Explorer 加载项         |                                                                                                |                                                                                                   |                   |                              |       |   |
| 加载项类型                               | 名称<br>QQIVIINIDL Helper Class                                                                  | ん<br>ん<br>との<br>た<br>で<br>し<br>た<br>の<br>の<br>の<br>の<br>の<br>の<br>の<br>の<br>の<br>の<br>の<br>の<br>の | 状态<br>已宗用         | 体系结构<br>52 1以                | 加载时间, | ^ |
| <ul> <li>         ·</li></ul>       | 不可用<br>OneNote Linked Notes<br>Send to OneNote<br>CertificateCollectionX Class<br>江西全核科技的份有限公司 | 不可用<br>不可用<br>不可用                                                                                 | 已启用<br>已启用<br>已启用 | 32 位和 64<br>32 位和 64<br>32 位 |       |   |
|                                     | iWebOffice Control<br>PDFReader<br>南京壹证通信息科技有限公司                                               | 江西金格科技股份有限公司<br>江西金格科技股份有限公司                                                                      | 已启用<br>已禁用        | 32 位<br>32 位                 | _     |   |
| 显示:<br>所有加载项                        | keypki Class                                                                                   | 南京壹证通信息科技有限…                                                                                      | 已启用               | 32 位和 64                     | >     | ~ |
| 选择一个加载项以修改状态或查看详细                   | ·信息。                                                                                           |                                                                                                   |                   |                              |       |   |
| 查找更多工具栏和扩展(E)<br>了解有关工具栏和扩展的送细信息(N) |                                                                                                |                                                                                                   |                   |                              | 关闭(L) |   |

打开报名确认函或者保存时候报如下错误,是因为你的办公软件 word 版本该系统不支持,请下载安装 office2010 专业版。

| 控件不支持当前文档编辑器,请9<br>帮助页面 | <del>安装专</del> 业版办公编辑软件,点击【确 | 淀】后参考 |
|-------------------------|------------------------------|-------|
|                         |                              | 确定    |

如果采购文件先选择相应证书,如果一直提示"正在下载,请稍等"可能下载不了,请查 IE 版本是否是 IE11。系统只支持 IE11.

| <b>新</b> 客项目                                      | ]管理系    | 系统 📑                              |                  |                            |                   |                  |                      |                         |                     |                | <b>()</b> 苏州三汇税讯解除 | 98L ×     |
|---------------------------------------------------|---------|-----------------------------------|------------------|----------------------------|-------------------|------------------|----------------------|-------------------------|---------------------|----------------|--------------------|-----------|
| 國上办社                                              | 下载      | 七合白                               |                  |                            |                   |                  |                      |                         |                     |                | 8                  |           |
| No associa                                        | · 坝白 福水 | \$7CD2019.W7.C.027                | <b>第日名称</b> 10月5 | 清雅花配裹纳月周湖                  | <b>27日後期</b> 1845 | - 2107           | 50 5945F5            | · Thiste                | 2019-12-25 09-30-00 |                |                    |           |
| - ELGA                                            |         | SECOLOTS THE C OLI                | COMPANY DAME     | veran y canvan wur offere. | 请选择您用来签           | 络的证书             | and the second       |                         | ×                   |                |                    |           |
| · 州王田名<br>· 米胜文件]                                 | 项目分     | 包列表                               |                  |                            | 证书列表              |                  |                      |                         | 1                   |                | *                  | 1         |
| > 上传投标3                                           |         | 库号                                |                  |                            | 请选择您用来            | R签名的证书:          | 112205065754105000/0 | 381@0000011             | 采购文件下载              | 161 <b>1</b> 5 | 投标喇认函              | 145       |
| <ul> <li>&gt; 已接名项目</li> <li>&gt; 网上间答</li> </ul> | 1       | 分包1                               |                  |                            | (RSA/2048/        | SKF/+加密) [041@N9 | 1320506575419590D@   | 测试@00000001]            | C 下账采购文件            | Y1幼儿園_t3 +     |                    |           |
|                                                   |         |                                   |                  |                            | L                 | 藏定(0)            | 取消(C) 网结(            | x) 查看证书(<br>v1.1.2019.6 | V)<br>V)<br>V21     |                |                    |           |
|                                                   | 10 -    | ( ( 第1 共))                        |                  |                            |                   |                  |                      |                         |                     |                | 皇示1到1.共1记录         |           |
|                                                   |         |                                   |                  | EE L/2000 11 20 T          | 1300 1700 BTBBH   | GROOMTEN INC.    | a7.                  | _                       |                     |                |                    | 11到1,共1记录 |
| 当项目                                               | 目管理系    | 系统 📑                              |                  |                            |                   |                  |                      |                         |                     |                |                    | jiii ×    |
| 國國上办科                                             | 项目基:    | 太信息                               |                  |                            |                   |                  |                      |                         |                     |                | w<br>              |           |
| N assaults                                        | 采购编号    | SZCD2019-WZ-C-027                 | 项目名称 独墅          | 這種苑配會幼儿园湖                  | 项目关型 服务           | ▼ 単約5            | 5式。 宽争性磋商            | ▼ 开标时间                  | 2019-12-25 09:30:00 |                |                    |           |
| > 网上服名                                            |         |                                   |                  |                            |                   |                  | _                    |                         |                     |                |                    |           |
| > 乐胞文件T                                           | 项目分     | 包列表                               |                  |                            |                   |                  |                      |                         |                     |                | *                  | -         |
| > 上傳設标3<br>> 日編名項目                                |         | 席号                                |                  |                            | 分包                | 名称               |                      | 下数标志                    | 采购文件下载              | P0145          | 投标确认函              |           |
| <ul> <li>&gt; 网上同答</li> </ul>                     | 1       | 分包1                               |                  |                            | 狭整周淮苑配接:          | 幼儿园装修设计          |                      | 未下號                     | 下载采购文件              | Y1幼儿园_t3 ↔     | 25                 |           |
|                                                   | 10      | <ul> <li>&lt; #1 #18 3</li> </ul> | * C              |                            |                   | ***              | 278. μιφέ            |                         |                     |                | 原示明。共に改善           |           |

如果页面什么都不显示,请查 IE 版本是否是 IE11。系统只支持 IE11.

| 网上办事    | 网上报名 X                  |                   |
|---------|-------------------------|-------------------|
| 采购业务 〉  | 采购编号: 项目名称: O 已报名 O 未报名 | ◎全部 ◎已上传 ◎未上传 ◎全部 |
| 网上报名    |                         |                   |
| 采购文件下载  |                         |                   |
| 上传投标文件  |                         |                   |
| 已报名项目查询 |                         |                   |
| 网上问答    |                         |                   |
|         |                         |                   |
|         |                         |                   |
|         |                         |                   |
|         |                         |                   |
|         |                         |                   |
|         |                         |                   |

【问题一】为什么页面显示不全或者?

原因: 电脑系统陈旧或 IE 浏览器版本低。

**解决方法:**升级 IE 版本到 IE11。若用户使用的是 360 安全浏览器,则需要 将浏览器切换成兼容模式以确保页面内的内容正确显示。

【问题二】无法使用在线模板编辑功能

**原因:** iweb 插件未安装。

解决方法: 有控件安装包,下载安装即可。

【问题三】为什么安装了 iweb 插件仍然无法启用在线编辑功能

<u>原因</u>: Microsoft office 版本问题/在电脑中同时安装了 Microsoft office 和 Wps office

**解决方法**: Microsoft office 和 Wps office 最好不要同时安装,若电脑中同时存在 Microsoft office 和 Wps office,在线编辑文档时,会造成冲突导致文档无法正确弹出。建议统一使用 office 进行办公,系统控件确保支持 office。

【问题四】为什么安装好了插件无法签章?

原因: 与电脑里的 BJCA 冲突

**解决方法:**将电脑里的 BJCA 有关控件全部删除然后重新安装 CA 投标助手 C:\Program Files (x86)\BJCAClient\CertAppEnvV2.12.1\Program\XTXAppC OM. d11,确认此路径下该文件是否删除,如果没有请将它删掉。